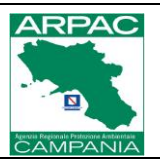

# Guida pagoPA ARPA Campania

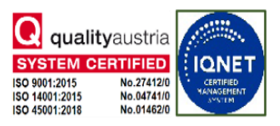

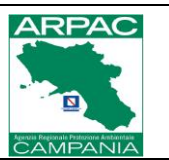

## 1 Scopo

Lo scopo di questo documento è quello di descrivere le funzionalità che il portale Pagamenti pagoPA messo a disposizione da Arpa Campania agli utenti finali al fine di supportarli nella procedura per l'emissione dell'avviso di pagamento pagoPA o per il pagamento diretto degli importi dovuti.

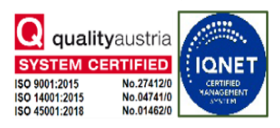

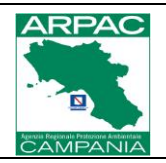

# 2 Normative e documenti applicabili

| Rif | Titolo                                                             | Codice            |
|-----|--------------------------------------------------------------------|-------------------|
| 1   | Decreto Legislativo 82/2005 (Codice dell'Amministrazione Digitale) | DLgs 82/2005      |
| 2   | Linee guida AgID sui pagamenti elettronici                         | LG-AgID-Pagamenti |
| 3   | Decreto Ministeriale 55/2013 (Fatturazione elettronica)            | DM 55/2013        |
| 4   | Legge 241/1990 (Accesso agli atti amministrativi)                  | L 241/1990        |
| 5   | Regolamento UE 910/2014 (eIDAS)                                    | Reg. 910/2014     |
| 6   | Linee guida pagoPA                                                 | LG-pagoPA         |

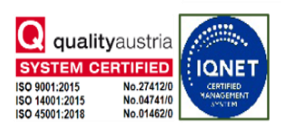

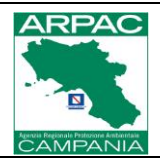

# 3 Definizioni e Acronimi

| Acronimo | Definizione                                                             |
|----------|-------------------------------------------------------------------------|
| PA       | Pubblica Amministrazione                                                |
| pagoPA   | Sistema per i pagamenti digitali verso la Pubblica Amministrazione      |
| AIA      | Autorizzazione Integrata Ambientale                                     |
| AgID     | Agenzia per l'Italia Digitale                                           |
| elDAS    | Regolamento europeo per identificazione elettronica e servizi fiduciari |
| CAD      | Codice dell'Amministrazione Digitale                                    |
|          |                                                                         |
|          |                                                                         |
|          |                                                                         |
|          |                                                                         |

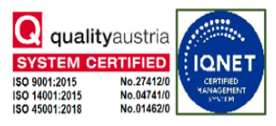

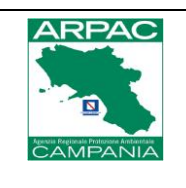

### 4 Introduzione alla piattaforma PagoPA

PagoPA è una piattaforma che facilita i pagamenti digitali verso la Pubblica Amministrazione, offrendo ai cittadini diverse opzioni di pagamento elettronico in base alle loro preferenze. Mira a semplificare e rendere più efficiente la gestione dei pagamenti pubblici, riducendo l'uso del contante e promuovendo soluzioni innovative per enti e cittadini.

Il portale è accessibile al seguente indirizzo:

#### https://pagamentipa.arpacampania.it/it/payments

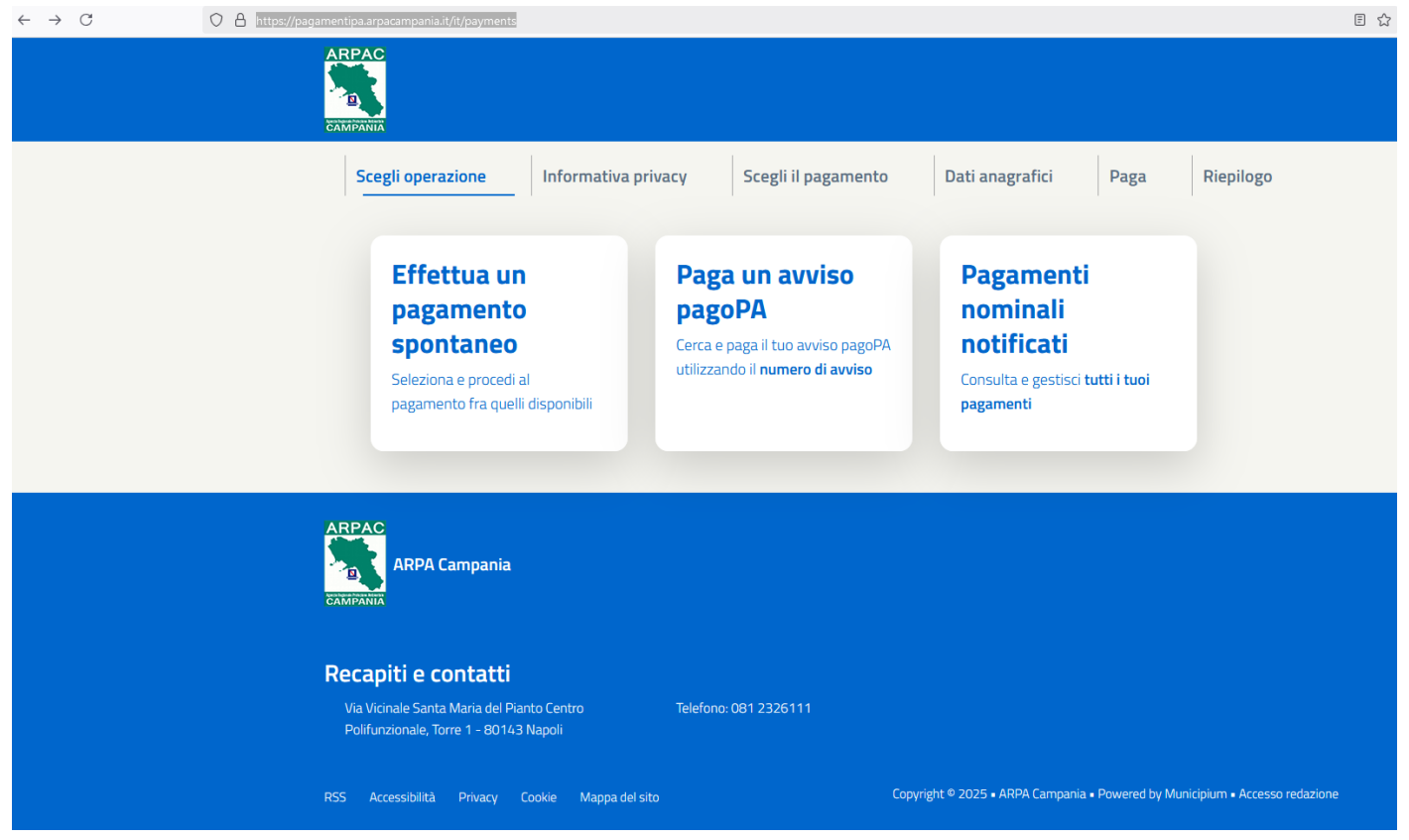

Figura 1-Schermata di accesso al pagamento pagoPA

Di seguito le modalità di pagamento disponibili su pagoPA:

- Effettua un pagamento spontaneo: Consente di eseguire pagamenti non associati a un avviso specifico, come tasse concorsi o altri versamenti diretti.
- **Paga un avviso PagoPA**: Permette di saldare gli importi indicati in un avviso di pagamento ricevuto da un ente pubblico.

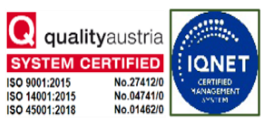

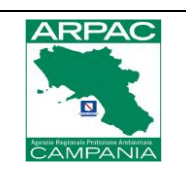

• Pagamenti nominali notificati: Riguarda l'archivio pagamenti.

Queste opzioni garantiscono flessibilità e semplicità per gestire diverse esigenze di pagamento.

### 4.1 Effettua un Pagamento Spontaneo

Cliccando su questa voce, viene visualizzata la schermata seguente:

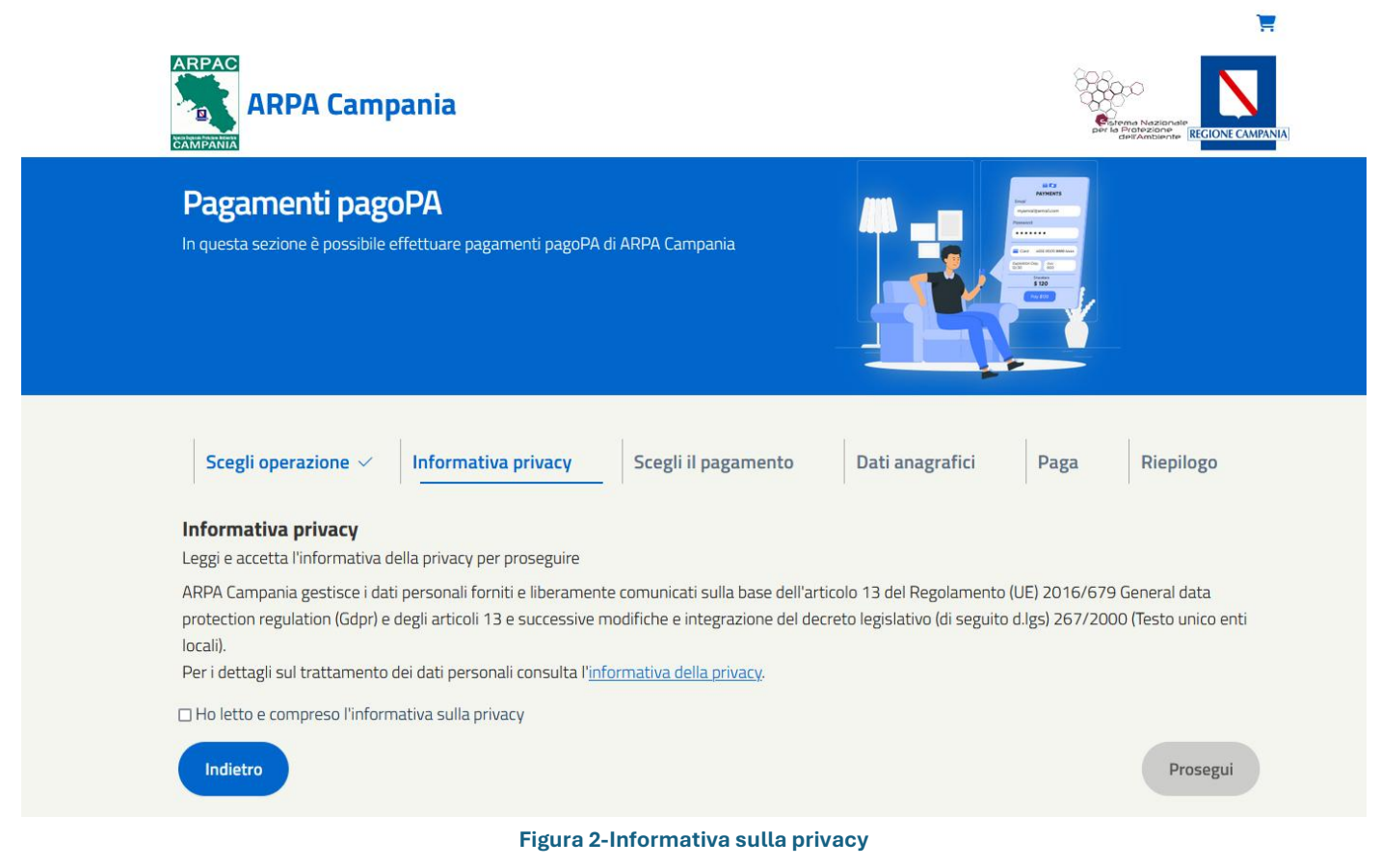

Da cui spuntando la casella sull'informazione della privacy e sul pulsante Prosegui:

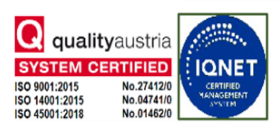

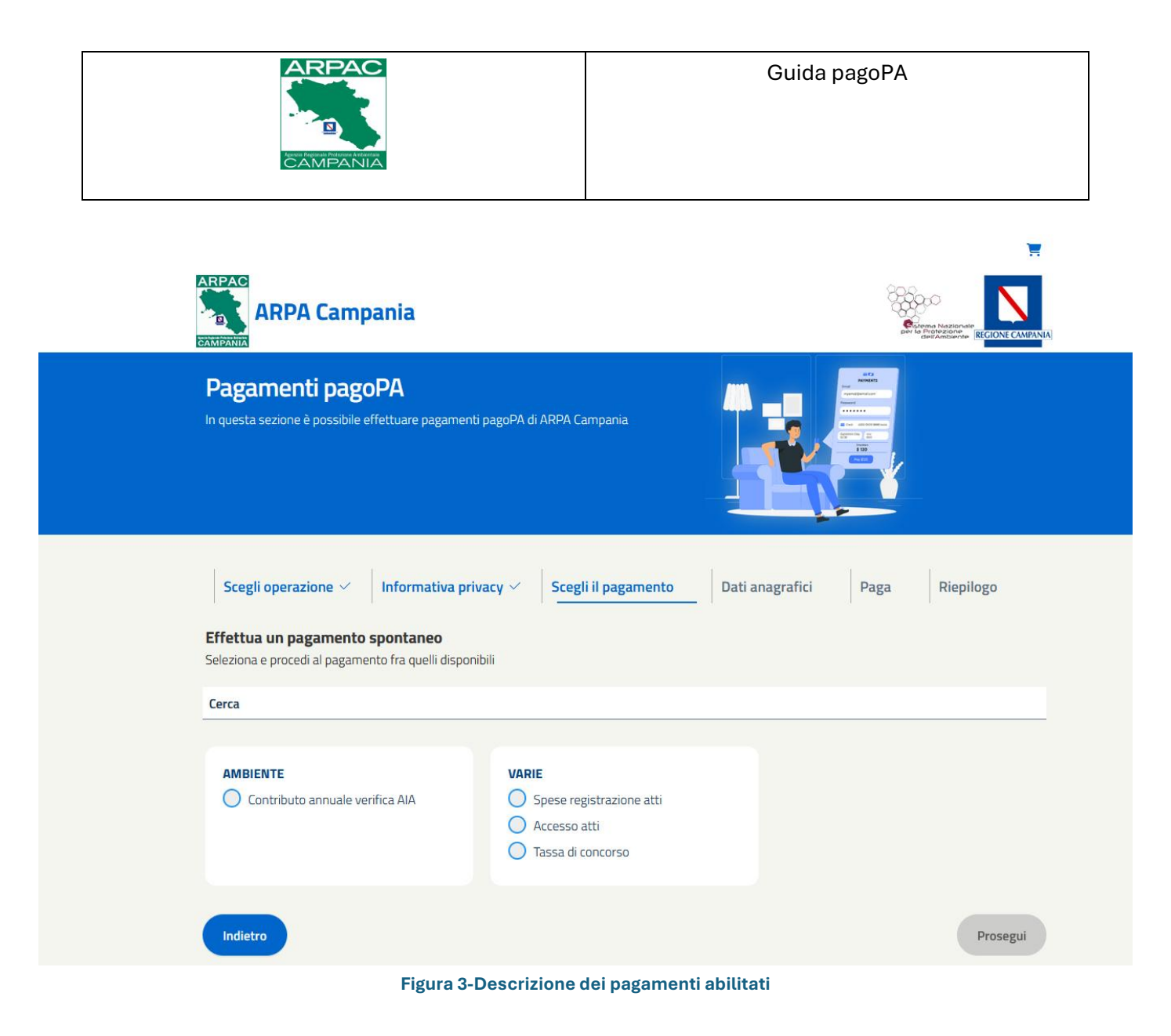

qui è possibile scegliere tra le seguenti voci:

#### Ambiente

• **Contributo annuale verifica AIA**: Pagamento relativo alla verifica periodica dell'Autorizzazione Integrata Ambientale (AIA), obbligatoria per le aziende che svolgono attività con impatti significativi sull'ambiente.

Varie

- **Spese registrazione atti**: Pagamento richiesto per la registrazione ufficiale di documenti e atti presso enti pubblici
- Accesso atti: Costo per ottenere copia o visione di documenti amministrativi detenuti dall'Agenzia, in base al diritto di accesso previsto dalla legge.
- Tassa di concorso: Quota da versare per partecipare a concorsi pubblici indetti dall'Agenzia.

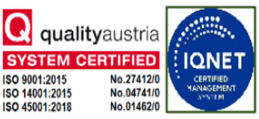

ARPAC – Agenzia Regionale Protezione Ambientale Campania – Ente di Diritto Pubblico istituito con L.R. 10/98 Sede Legale: via Vicinale S. Maria del Pianto – Centro Polifunzionale, Torre 1 – 80143 Napoli

tel. 0812326111 – fax 0812326225 – direzionegenerale.arpac@pec.arpacampania.it – www.arpacampania.it – P.I. 07407530638

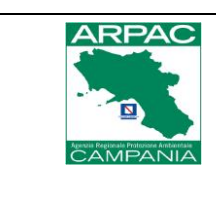

Cliccando ad esempio sulla voce Contributo annuale verifica AIA e sul pulsante Prosegui apparirà la schermata:

| Contributo annuale verifica                                      | AIA - AMBIENTE                                           |                                                                              |
|------------------------------------------------------------------|----------------------------------------------------------|------------------------------------------------------------------------------|
| Dati anagrafici versante                                         |                                                          |                                                                              |
| Inserisci i tuoi dati anagrafici per p                           | oseguire con il pagamento                                |                                                                              |
| Persona fisica                                                   | Persona giuridica                                        | Cittadino Italiano 🕐                                                         |
| Cognome *                                                        | ···· Nome *                                              | Codice Fiscale *                                                             |
| Dati di residenza                                                |                                                          |                                                                              |
| Nazione *                                                        | Provincia *                                              | Comune *                                                                     |
|                                                                  |                                                          |                                                                              |
| l dati relativi a Nazione, Pr                                    | ovincia e Comune sono da selezionare dal menù che appare | e dopo la digitazione di almeno 3 lettere, attendere il corretto caricamento |
| Indirizzo *                                                      |                                                          |                                                                              |
|                                                                  |                                                          |                                                                              |
| Email *                                                          |                                                          |                                                                              |
| Si prega di inserire un indirizzo e-mail<br>ricevuta telematica. | alido e non una PEC ai fini di un corretto invio della   |                                                                              |
|                                                                  |                                                          |                                                                              |
|                                                                  |                                                          |                                                                              |
| Indietro                                                         |                                                          | Prosegui                                                                     |
|                                                                  | Figura 4-dati anagrafici                                 | del versante                                                                 |

dove devono essere inseriti i dati identificativi dell'utente:

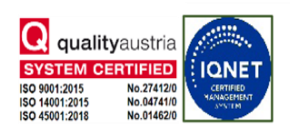

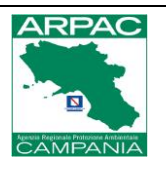

| ati anagrafici versante                                            |                                                             |                                                                          |
|--------------------------------------------------------------------|-------------------------------------------------------------|--------------------------------------------------------------------------|
| serisci i tuoi dati anagrafici per pr                              | oseguire con il pagamento                                   |                                                                          |
| O Persona fisica                                                   | Persona giuridica                                           | Cittadino Italiano 🕐                                                     |
| Cognome *                                                          | Nome *                                                      | Codice Fiscale *                                                         |
| ROSSI                                                              | PAOLO                                                       | RSSPLA80A01F839V                                                         |
| Nazione *                                                          | Provincia *<br>Napoli                                       | Comune * NAPOLI                                                          |
| Nazione *                                                          | Provincia *                                                 | Comune *                                                                 |
|                                                                    |                                                             |                                                                          |
| Indirizzo * I dati relativi a Nazione, Pr                          | ovincia e Comune sono da selezionare dal menù che appare do | po la digitazione di almeno 3 lettere, attendere il corretto caricamento |
| VIA ROMA,1                                                         |                                                             |                                                                          |
| Email *                                                            |                                                             |                                                                          |
| TEST@TEST.IT                                                       |                                                             |                                                                          |
| Si prega di inserire un indirizzo e-mail v<br>ricevuta telematica. | alido e non una PEC ai fini di un corretto invio della      |                                                                          |
|                                                                    |                                                             |                                                                          |

Figura 5-Dati del versante inseriti

ed apparirà la schermata dove inserire:

- o Importo
- Causale
- o ed eventualmente delle note

e scegliere se effettuare un:

o Pagamento online: con carta di credito versando direttamente online l'importo dovuto

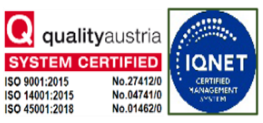

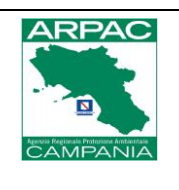

 Stampa Bollettino: effettua la stampa del bollettino, permettendo così di effettuare il pagamento in un secondo momento, ad esempio recandosi presso un ufficio postale, o un tabacchino, in banca o presso qualsiasi altro soggetto autorizzato alla riscossione del pagamento mediante PagoPA. Per ulteriori informazioni si può consultare il sito: https://www.pagopa.gov.it/

| Scegli operazione 🗸 🛛 Informativa privacy 🗸 🛛 Scegli il pagamento 🗸 🛛 Da | ti anagrafici 🗸 🛛 Paga 🔤 Riepilogo                 |
|--------------------------------------------------------------------------|----------------------------------------------------|
| Paga<br>Inserisci ulteriori dati                                         |                                                    |
| Importo *<br>0,00                                                        | € 0,00<br>Totale da pagare                         |
| Causale *                                                                | Modalità di pagamento                              |
| Note                                                                     | Paga online<br>Paga tramite pagoPA                 |
|                                                                          | • Stampa Bollettino<br>Genera un bollettino pagoPA |
|                                                                          |                                                    |
|                                                                          |                                                    |
| Indietro                                                                 | Prosegui                                           |
| Figura 6-Dati identificativi del pagamen                                 | to                                                 |

Dopo aver cliccato sul pulsante *Prosegui*, apparirà una schermata di riepilogo:

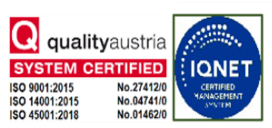

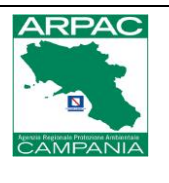

| Scegli operazione 🗸                               | Informativa privacy $\checkmark$ | Scegli il pagamento 🗸    | Dati anagrafici 🗸 | Paga 🗸 | Riepilogo |
|---------------------------------------------------|----------------------------------|--------------------------|-------------------|--------|-----------|
| Per cosa stai pagando<br>AMBIENTE : Contributo an | D<br>nuale verifica AIA          |                          |                   |        |           |
| Anagrafica:                                       |                                  | Pagament                 | :0:               |        |           |
| <b>Cognome</b><br>ROSSI                           | <b>Nome</b><br>PAOLO             | <b>Importo</b><br>0,01 € |                   |        |           |
| Codice Fiscale<br>RSSPLA80A01F839                 | V                                | Causale<br>Test          |                   |        |           |
| <b>Nazione</b><br>ITALIA                          | <b>Provincia</b><br>Napoli       | Note                     |                   |        |           |
| <b>Città</b><br>NAPOLI                            | <b>Indirizzo</b><br>VIA ROMA, 1  |                          |                   |        |           |
| <b>Email</b><br>TEST@TEST.IT                      |                                  |                          |                   |        |           |

Figura 7-Riepilogo dei dati inseriti

### 4.2 Paga un avviso PagoPA

Cliccando su questa voce, i passaggi sono gli stessi indicati nelle Figure dalla 2 fino alla 6. Dopo quest'ultimo passaggio, viene visualizzata la schermata seguente:

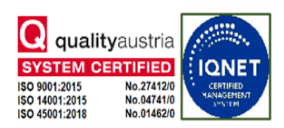

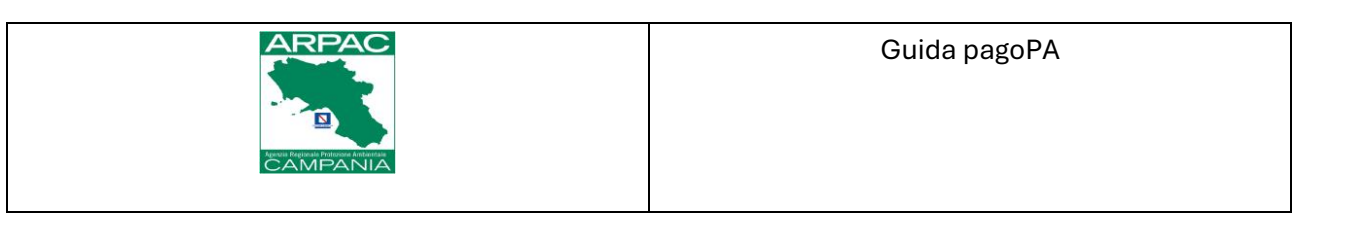

| Scegli operazione 🗸 Informativa pri                                                                                                    | vacy 🗸 🛛 Dati anagrafici 🗸 🛛 Paga                                                                                                    | Riepilogo                                                      |
|----------------------------------------------------------------------------------------------------|----------------------------------------------------------------------------------------------------|----------------------------------------------------------------|
| Paga un avviso pagoPA<br>Cerca e paga il tuo avviso pagoPA utilizzando il numero di<br>Per eseguire la ricerca riportare il numero a                             | avviso<br>vviso presente in questa sezione del bolletti                                                                                                    | no                                                             |
| BANCHE E ALTRI CANALI                                                                                                    | P/                                                                                                    | AGAMENTO entroil 19/05/2021                                    |
| Qui accanto trovi il codice QR<br>e il codice interbancario CBILL<br>per pagare attraverso il circuito<br>bancario e gli altri canali di<br>pagamento abilitati. | Destinatario Mario Rossi<br>Ente Creditore Comune di Elemento TES<br>Oggetto pagamento Causale pagamento TES<br>Codice CBILL<br>AXG2A Codice Avviso<br>30404000000000 | Euro € 0.01<br>T di Mario Rossi<br>Cod. Fiscale Ente Creditore |
| Numero avviso pagoPA*                                                                                                    | Email*                                                                                                    |                                                                |
|                                                                                                    | Ricerca                                                                                                    |                                                                |

Figura 8-Pagamento avviso pagoPA

I dati identificativi possono essere inseriti nei seguenti campi:

- Numero avviso PagoPA
- E-mail

Cliccando sul pulsante *Ricerca*, si recupera il pagamento da effettuare che, in modo simile al pagamento spontaneo, potrà essere completato:

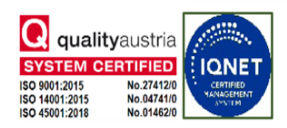

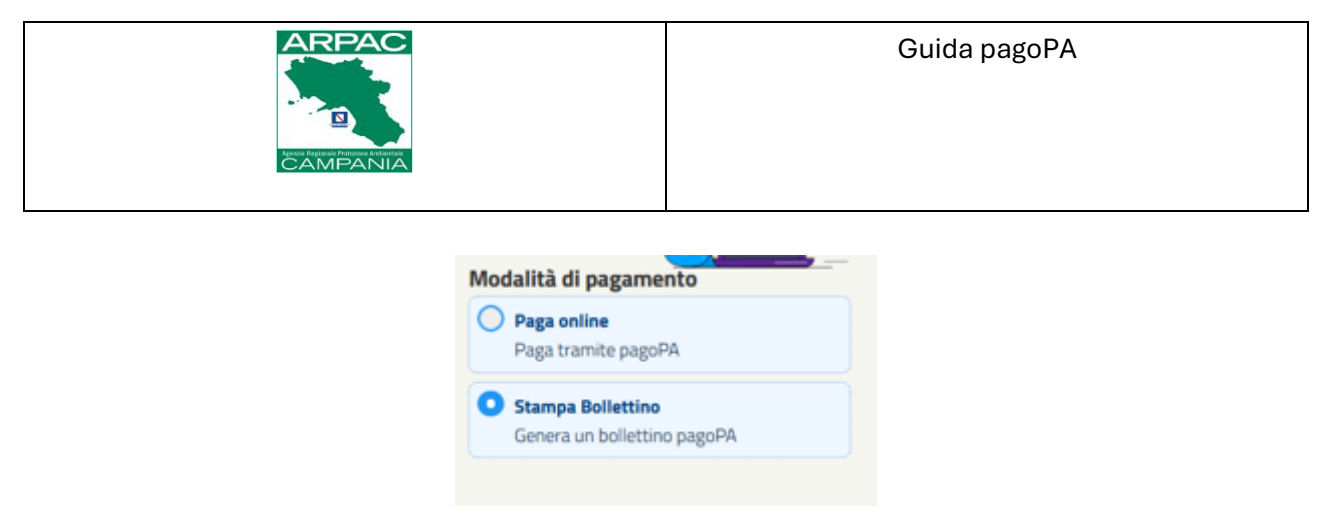

Figura 9-Modalità di pagamento

### 4.3 Pagamenti nominali notificati

Cliccando infine su questa voce, apparirà la schermata di autenticazione che potrà essere:

- Mediante SPID
- Carta d'identità Elettronica" (CIE)
- Tessera Sanitaria" carta nazionale dei servizi (TS-CNS)

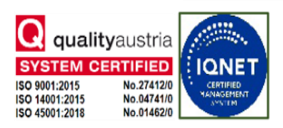

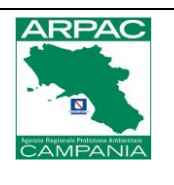

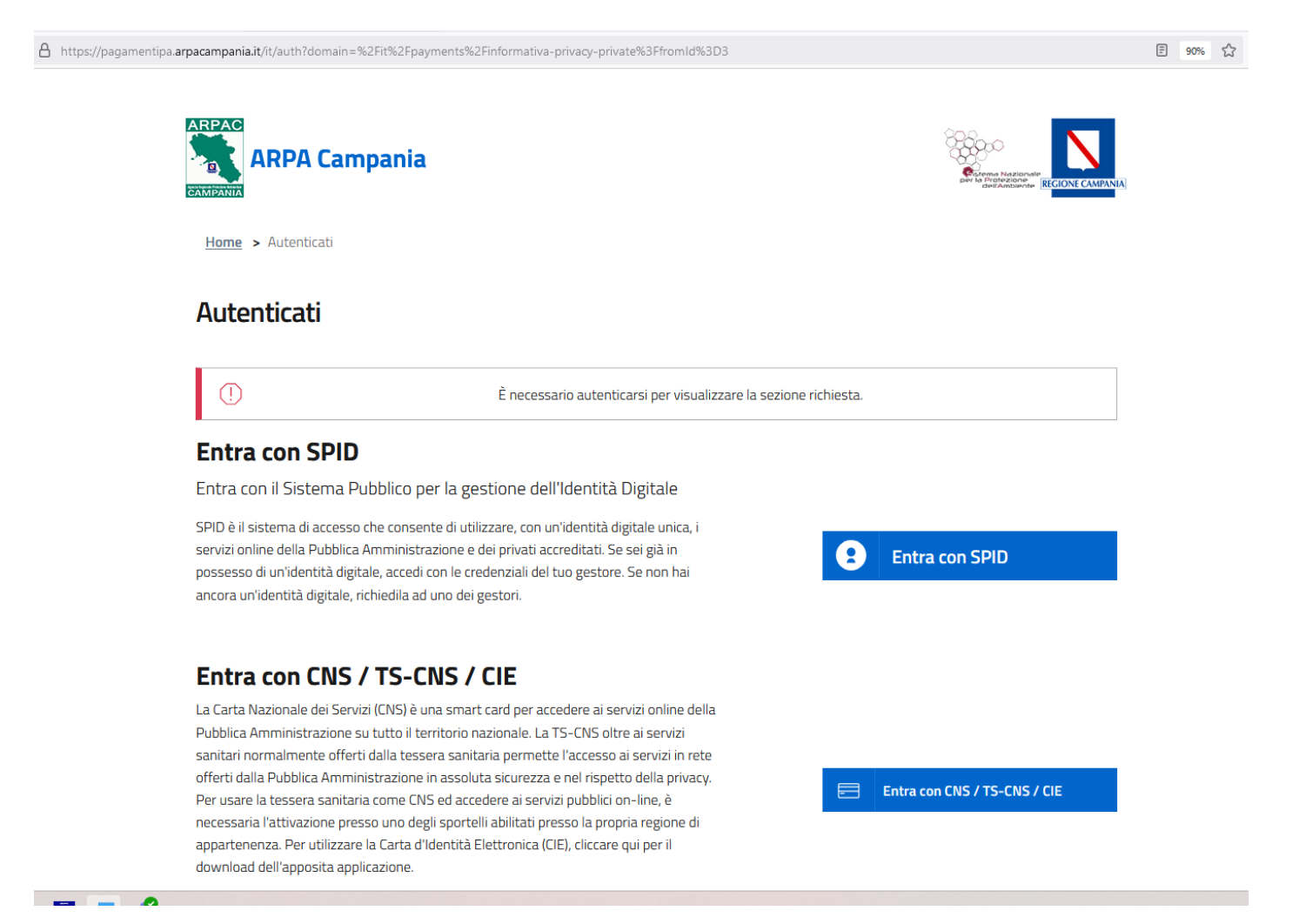

Dopo l'autenticazione, si accede alla **Lista debiti** per l'utente, che mostra gli importi pendenti e i dettagli relativi ai pagamenti da effettuare.

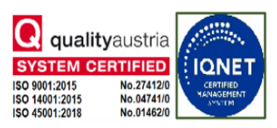

ARPAC – Agenzia Regionale Protezione Ambientale Campania – Ente di Diritto Pubblico istituito con L.R. 10/98 Sede Legale: via Vicinale S. Maria del Pianto – Centro Polifunzionale, Torre 1 – 80143 Napoli

tel. 0812326111 - fax 0812326225 - direzionegenerale.arpac@pec.arpacampania.it - www.arpacampania.it - P.I. 07407530638

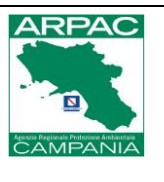

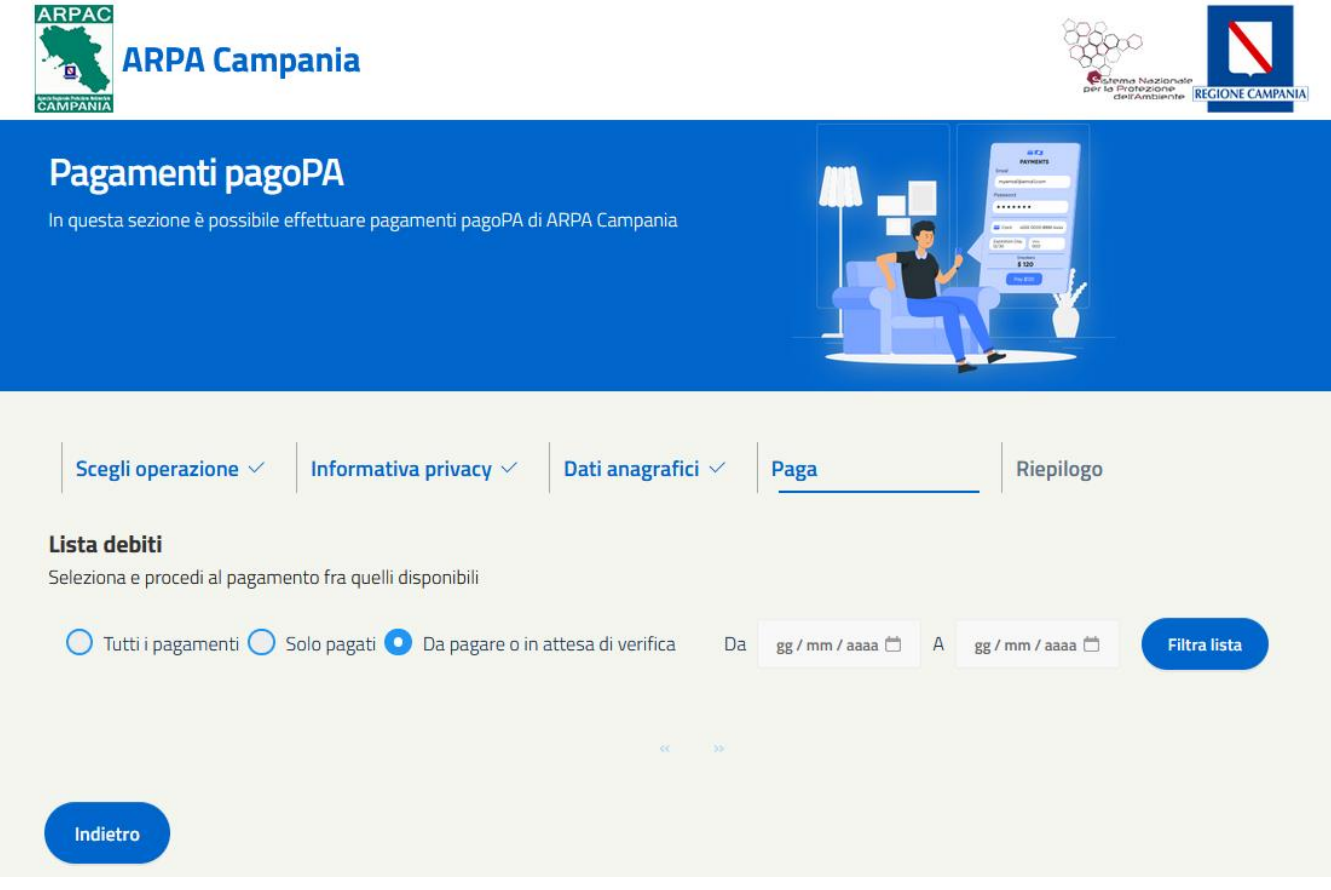

Figura 10-Lista dei pagamenti a debito per l'utente autenticato

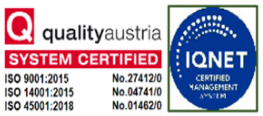